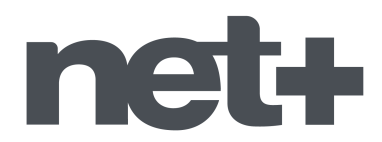

## Procédure de recherche automatique de chaînes TV *Téléviseurs de la marque SHARP*

1. Munissez-vous de la télécommande du téléviseur et allumez votre téléviseur sur une des chaînes.

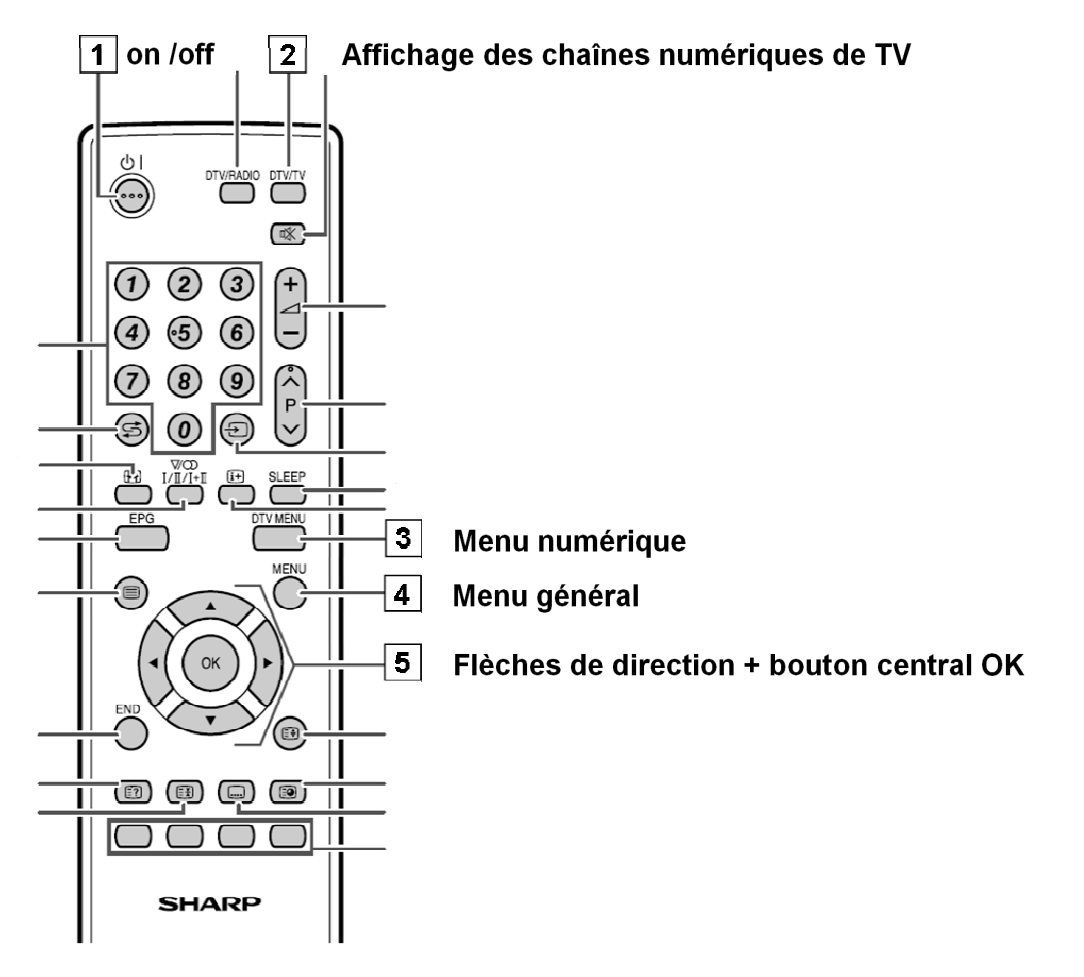

2. Appuyez sur la touche **DTV Menu** de la télécommande, un menu s'affiche sur l'écran du téléviseur.

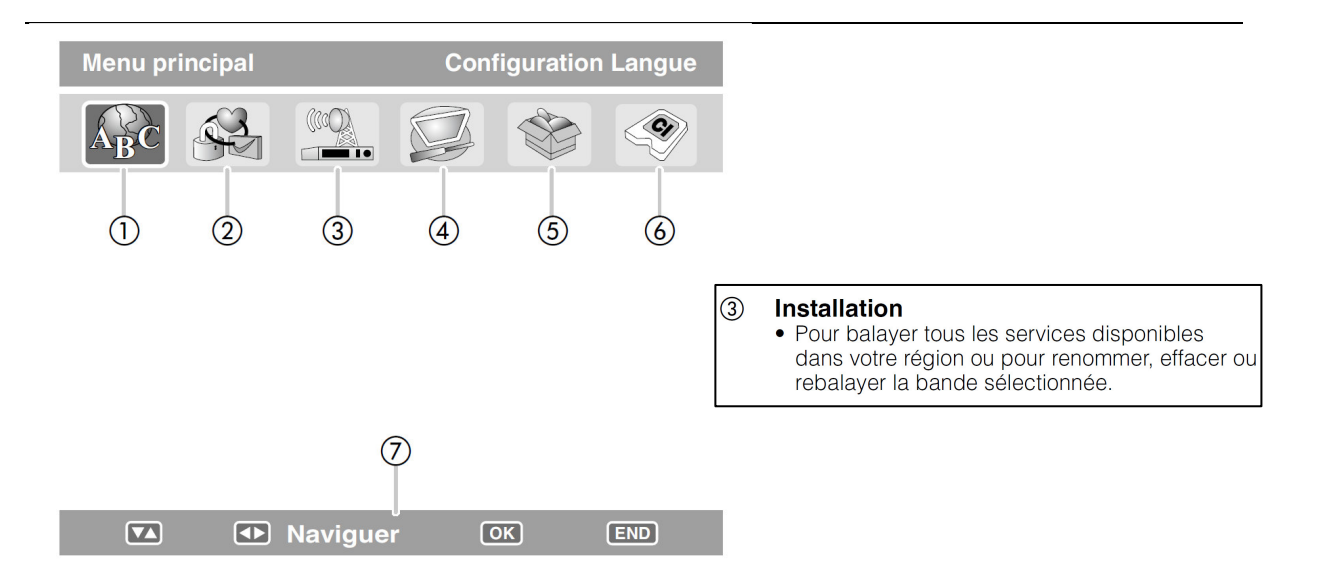

3. Sélectionnez, en utilisant les flèches de direction sur la télécommande pour se déplacer horizontalement, le choix « Installation » (3).

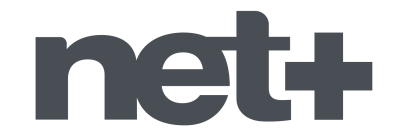

 Ensuite, sélectionnez, en utilisant les flèches de direction sur la télécommande pour se déplacer verticalement, le choix « Balayage auto » dans le menu, puis cliquez sur la touche OK de votre télécommande.

Un message de confirmation s'affiche alors à l'écran : « Balayage auto va annuler toutes les chaînes mémorisées. Continuer oui – non ? »

5. Sélectionnez, en utilisant les flèches de direction sur la télécommande pour se déplacer le choix « **oui** », puis cliquez sur la touche **OK** de votre télécommande.

La recherche automatique des chaînes est lancée.

Vous voyez la progression qui s'affiche sur l'écran du téléviseur. Attendez la fin de cette recherche qui dure quelques minutes, le téléviseur revient normalement de manière automatique en mode affichage des chaînes dès que la mémorisation des chaînes est terminée. Si ce n'est pas le cas, appuyez sur la touche **end** de la télécommande pour quitter le menu et revenir en mode affichage des chaînes.

Vos chaînes ont ainsi été mémorisées.

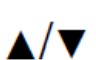